## **NFHS Concussion Video Instructions**

The following information provided is how a student –athlete may take the free NFHS educational classes on "Concussion in Sports"

**Complete NFHS "Concussion in Sports"** 

Course 1: NFHS "Concussion in Sports"

(Important Note: If you have completed this course anytime in the past, the course must be "ordered" prior to beginning the course.) Course Ordering

Step 1: Go to www.nfhslearn.com.

Step 2: "Sign In" to your account using the e-mail address and password you provided at time of registering for an nfhslearn account.

## OŘ

If you do not have an account, **"Register"** for an account. Step 3: Click **"Courses"** at the top of the page. Step 4: Scroll down to "Concussions in Sports" from the list of courses. Step 5: Click "View Course".

## Step 6: Click "Order Course."

Step 7: Select "Myself" if you will be completing the course.

Step 8: Click "**Continue**" and follow the on-screen prompts to finish the checkout process. (Note: There is no fee for this course.)

## **Beginning a Course**

Step 1: Go to **www.nfhslearn.com.** 

Step 2: "Sign In" to your account using the e-mail address and password you provided at time of registering for an nfhslearn account. Step 3: From your "Dashboard," click "My Courses".

Step 4: Click "Begin Course" on the course you wish to take.

\*Your course will launch on the same page of the web browser.

\*\*Click "Back to Dashboard" when ready to exit course.

Be sure to print the certificate of completion at the end of the course, as each school's athletic department is required to keep a copy on file.

For help viewing the course, please contact the help desk at NFHS. There is a tab on the upper right hand corner of www.nfhslearn.com. If you should experience any issues while taking the course, please contact the NFHS Help Desk at (317) 565-2023.

You can check an individual's completion of this course through the NFHS website by clicking on the "Coach Search" tab at the top of the page.

For questions on the requirement to view the courses, please contact Justin Harrison at (352) 372-9551, ext. 180, or e-mail to jharrison@fhsaa.org